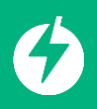

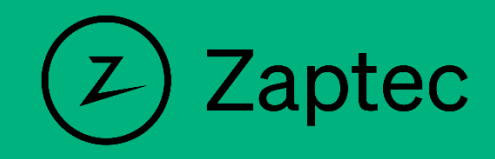

## Hvordan sette Laddel som operatør i Zaptec Portalen

- 1. Logg inn på <u>https://portal.zaptec.com/portal/dashboard</u>
- 2. Velg fanen «Installasjon»

|          |                |               |               | (Z) Zaptec    |
|----------|----------------|---------------|---------------|---------------|
| Dashbord | Installasjoner | Brukergrupper | Ladestasjoner | Ladehistorikk |
|          |                |               |               |               |

3. Velg installasjonen du ønsker å sette Laddel som operatør i

| Installasjoner   |               |          |
|------------------|---------------|----------|
| Q Hj             |               |          |
| Navn             | Opprettet     | Kategori |
| ✿ Hjemme hos meg | 22. sep. 2023 | Privat   |

## 4. Velg fanen «Tilgang»

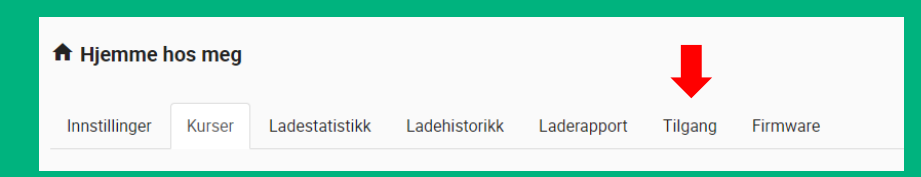

5. Trykk på «Gi tilgang»

|   | 角 Hjemme I    | nos meg |                |               |             |         |          |
|---|---------------|---------|----------------|---------------|-------------|---------|----------|
|   | Innstillinger | Kurser  | Ladestatistikk | Ladehistorikk | Laderapport | Tilgang | Firmware |
| - | 🕂 GI tilgang  |         |                |               |             |         |          |

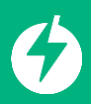

6. Skriv inn <u>chargers@laddel.no</u> og trykk «Søk». Velg oss og trykk «Neste»

| GI TILGAN | NG                 |         | >         |
|-----------|--------------------|---------|-----------|
| Hvem      | skal gis tilgang?  |         |           |
| Bruker    | Forhandler         |         |           |
| Q cha     | argers@laddel.no   |         | Søk       |
|           | E-POSTADRESSE      | FORNAVN | ETTERNAVN |
|           | chargers@laddel.no | Laddel  | AS        |
|           |                    |         | Neste     |
|           | <b>.</b>           |         | FIEF      |

7. Gi oss tilgangen «Service»

| GI TILGA | NG      | >                                                                                                    | × |
|----------|---------|----------------------------------------------------------------------------------------------------|---|
| Velg ro  | oller   |                                                                                                    |   |
|          | ROLLE   | BESKRIVELSE                                                                                                    |   |
|          | Bruker  | Tilgang til å lade på alle ladestasjonene i installasjonen                                                          |   |
|          | Eier    | Tilgang til å endre de fleste innstillinger, til å se bruksdata samt gi andre<br>brukere tilgang til installasjonen |   |
|          | Service | Tilgang til å redigere tekniske detaljer. Rollen er kun beregnet for sertifiserte<br>servicepartnere                |   |
|          | Tilbake | Neste                                                                                                    |   |

8. Velg så «Innstillinger», gå inn på «Autorisering» og velg «OCPP-J 1.6 autentisering»

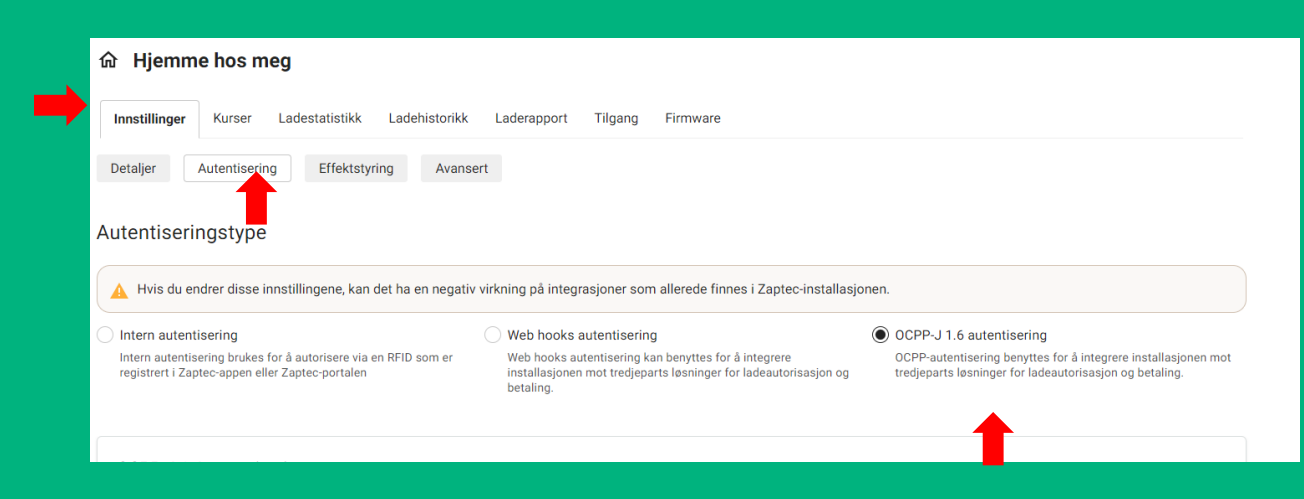

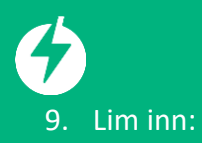

wss://ocpp.emabler.io/ocpp/{deviceId} under URL og velg Autorisering påkrevd.

## Trykk så «Lagre»

| Intern autentisering Web hooks autentisering Web hooks autentisering OCPP-J 1.6 autentisering OCPP-J 1.6 autentisering OCPP-J 1.6 autentisering OCPP-Jutentisering OCPP-autentisering OCPP-autentisering benyttes for å integrere installasjonen mot tredjeparts løsninger for ladeautorisasjon og betaling.                                                                                                    |
|----------------------------------------------------------------------------------------------------|
| OCPP-J 1.6 autentisering                                                                                                    |
| URL 🔀                                                                                                    |
| wss://ocpp.emabler.io/ocpp/{deviceld}                                                                                                    |
| wss://example.com/ocpp/{deviceId}                                                                                                    |
| Standard ladestasjonspassord ① Default ID-tag ①                                                                                                    |
|                                                                                                    |
| Autorisering påkrevd 0                                                                                                    |
|                                                                                                    |
| Bruk eldre OCPP-metode                                                                                                    |
| Bruk eldre OCPP-metode                                                                                                    |
| Bruk eldre OCPP-metode  Comparison of the second second s |
| Bruk eldre OCPP-metode  Deaktiver autorisering når ladestasjoner er uten nett                                                                                                    |
| Bruk eldre OCPP-metode  Deaktiver autorisering når ladestasjoner er uten nett  Lagre Forkast Forkast                                                                                                    |

10. Det er viktig at **«Stand-alone modus»** ikke er aktivert. Dette finner du under **«Kurser»** og så gå inn på laderen din. Det er også viktig at **«Autorisering påkrevd»** er slått på.

| INNSTILLINGER                                                                                                    |                           |    |
|----------------------------------------------------------------------------------------------------|---------------------------|----|
| DIN                                                                                                    |                           |    |
| 8846                                                                                                    |                           |    |
| 0040                                                                                                    |                           |    |
| Laveste ladestrøm                                                                                                    |                           |    |
| 6                                                                                                    |                           |    |
| Høyeste ladestrøm                                                                                                    | Høyeste ladeeffekt        |    |
| 20                                                                                                    | 4.6 kW                    |    |
| Mar                                                                                                    |                           |    |
| · Mat                                                                                                    |                           |    |
| Lysstyrke for statusindika                                                                                                    | ator                      | 10 |
|                                                                                                    |                           |    |
|                                                                                                    |                           |    |
| 🗌 Lås ladekabel til lades                                                                                                    | stasjonen 🚯               |    |
| Lås ladekabel til lades     Stand-alone modus                                                                                                    | stasjonen 🕤               |    |
| Lås ladekabel til lades     Stand-alone modus     Autorisering påkrevd                                                                                            | stasjonen (†<br>1)<br>(†  |    |
| Lås ladekabel til lades Stand-alone modus Autorisering påkrevd                                                                                                    | stasjonen (†)<br>19<br>19 |    |
| Lås ladekabel til lades Stand-alone modus  Autorisering påkrevd t  Bytt strømnett                                                                                 | stasjonen 🕦<br>B          |    |
| <ul> <li>Lås ladekabel til lades</li> <li>Stand-alone modus (</li> <li>Autorisering påkrevel et</li> <li>Bytt strømnett</li> <li>Start ladestasjonen p</li> </ul> | stasjonen 🕐<br>D<br>O     |    |